Clément LAMPS, Ecoris Annecy

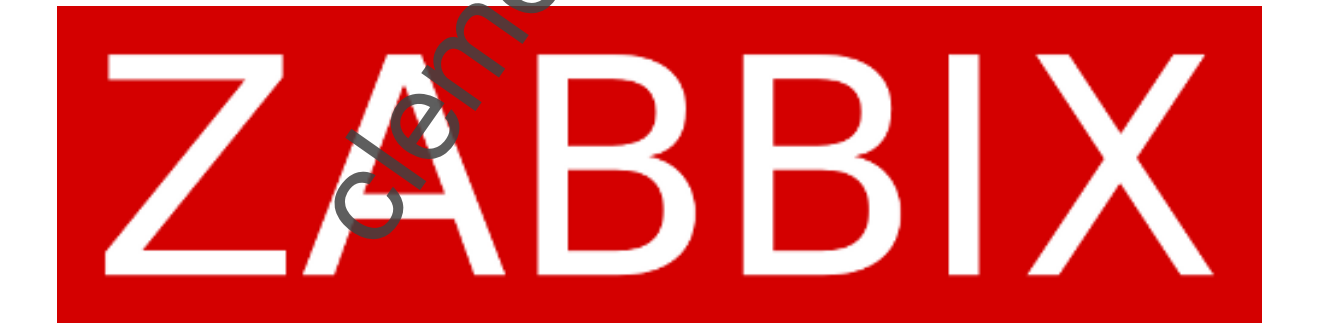

Ecoris Annecy 2025

me@clementlamps.ch clementlamps.ch.

## Table des matières

| SUIVIT DES VERSIONS                                |
|----------------------------------------------------|
| POURQUOI ZABBIX ?4                                 |
| PREREQUIS4                                         |
| MISE A JOUR DU SYSTEME                             |
| INSTALLATION DE ZABBIX                             |
| INSTALLATION                                       |
| CONFIGURATION                                      |
| Demarrer les services Zabbix                       |
| Acceder a l'interface web de Zabbix11              |
| AJOUT D'UN HOTE DANS ZABBIX                        |
| INSTALLATION DE L'AGENT WINDOWS                    |
| Telechargement de Zabbix                           |
| INSTALLATION DE ZABBIX                             |
| VERIFICATION DU LANCEMENT DU SERVICE               |
| VERIFICATION DU FONCTIONNEMENT SUR LE SERVERZADOIX |
| LINUX                                              |
| INSTALLATION                                       |
| Configuration                                      |
| MACOS                                              |
| Prerequis                                          |
| INSTALLATION                                       |
|                                                    |
|                                                    |
|                                                    |

### Suivit des versions

| Version | Date       | Rédacteur     | Modification                 |
|---------|------------|---------------|------------------------------|
| V1.0    | 13/02/2025 | Clément Lamps | Création du document         |
| V1.1    | 14/03/2025 | CLEMENT LAMPS | AJOUT DE LA PROCEDURE<br>SSL |

clementanos

### Pourquoi Zabbix ?

J'ai choisi Zabbix comme solution de supervision en raison de ses nombreux avantages qui répondent parfaitement à mes besoins. En tant que solution open-source, Zabbix offre une large gamme de fonctionnalités sans coût supplémentaire, ce qui représente un atout financier majeur. Son interface web intuitive facilite la configuration, le suivi et l'analyse des données, tandis que sa flexibilité permet de superviser efficacement divers équipements et systèmes, qu'il s'agisse de serveurs Windows, Linux ou d'autres périphériques réseau via des protocoles comme SNMP ou IPMI. De plus, Zabbix permet de créer des déclencheurs personnalisés, d'élaborer des tableaux de bord détaillés et de configurer des alertes adaptées à mes besoins spécifiques. Grâce à sa gestion centralisée, il offre une vue globale de l'ensemble de l'infrastructure, simplifiant ainsi le suivi et la maintenance du réseau. Enfin, sa communauté active et sa documentation riche constituent des atouts précieux pour faciliter l'apprentissage et la résolution d'éventuels problèmes. Ces éléments font de Zabbix un choix fiable, flexible et adapté à mon environnement informatique.

### Prérequis

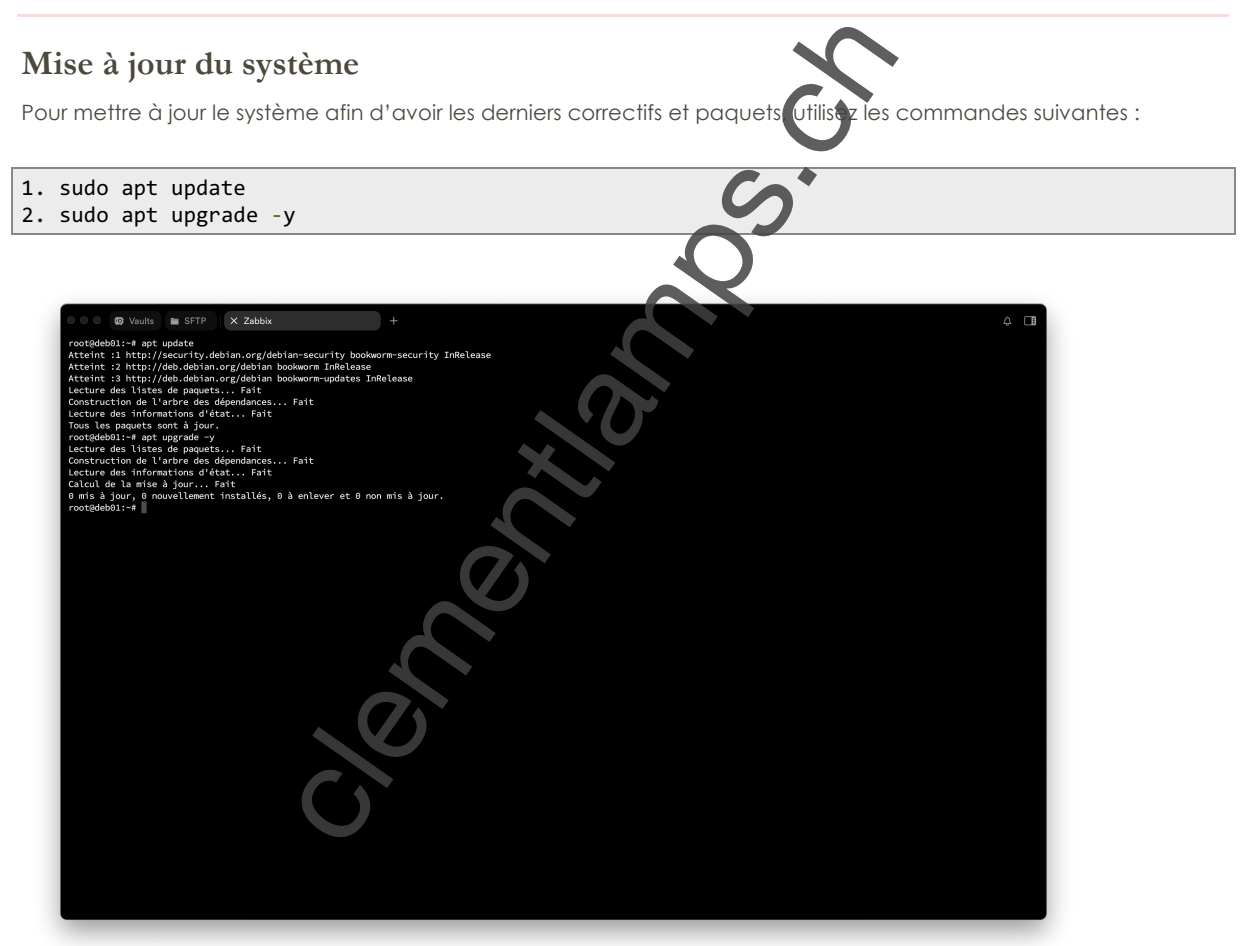

### Installation de Zabbix

### Installation

Pour installer Zabbix sur votre système, commencez par installer le serveur MariaDB en utilisant la commande suivante :

#### 1. sudo apt install mariadb-server mariadb-client -y

Une fois l'installation terminée, démarrez le service MariaDB avec la commande :

| <ol> <li>sudo systemctl start mariadb</li> <li>sudo systemctl enable mariadb</li> </ol>                                                                                                    |
|----------------------------------------------------------------------------------------------------|
| Après cela, il est recommandé de sécuriser l'installation de MariaDB en exécurit l'útilitaire de sécurité avec la commande suivante :                                                                                                    |
| 1. sudo mysql_secure_installation                                                                                                    |
| Cet utilitaire vous guidera dans la configuration de la sécurité de ManuDB, en vous demandant de définir un mot de passe root et de confirmer certaines options de sécurité.                                                                                                    |
| <pre>variable variable variabl</pre> |

Une fois MariaDB sécurisé, téléchargez le dépôt Zabbix avec la commande suivante :

1. wget https://repo.zabbix.com/zabbix/7.0/debian/pool/main/z/zabbix-release/zabbix-release\_latest+debian12\_all.deb

Une fois le fichier téléchargé, installez-le en exécutant la commande suivante :

```
1. sudo dpkg -i zabbix-release_latest+debian12_all.deb
2. sudo apt update
```

| O Vaults SFTP X Zabbix +                                                                                                    | 4 <b>D</b>                                         |
|----------------------------------------------------------------------------------------------------|----------------------------------------------------|
| Success! Reloading the privilege tables will ensure that all changes made so far                                                                                                    |                                                    |
| will take effect immediately.                                                                                                    |                                                    |
| Successi                                                                                                    |                                                    |
| Cleaning up<br>All done! If you've completed all of the above steps, your MariaDB                                                                                                    |                                                    |
| installation should now be secure.                                                                                                    |                                                    |
| <pre>inamks tor using Warlabb! root@deb01:-# wget https://repo.zabbix.com/zabbix/7.0/debian/pool/main/z/zabbix-release/zabbix-release_lat2025-03-20 lsist.40 https://repo.zabbix.com/zabbix/7.0/debian/pool/main/z/zabbix-release/zabbix-release/zabbix-release/zabbix.com/zabbix.com/z</pre> | est+debian12_all.deb<br>se_latest+debian12_all.deb |
| Résolution de repo.zabbix.com (repo.zabbix.com)_178.128.6.101, 2604:a880:2:d0::2062:d001<br>Connexion à repo.zabbix.com (repo.zabbix.com)[178.128.6.101]:443_ connecté.                                                                                                    |                                                    |
| requere nip transmise, en attente de la reponse. 200 UN<br>Taille : 8096 (7,9K) [application/octet-stream]<br>Sauvegarde en : « zabix-release_latest4deinal2_all.deb »                                                                                                    |                                                    |
| zabbix-release_latest+debian12_all.deb 100%[===================================                                                                                                    | KB/s ds 0s                                         |
| 2025-03-20 18:58:41 (492 MB/s) – « zabbix-release_latest+debian12_all.deb » sauvegardé [8096/8096]                                                                                                    |                                                    |
| root@deb01:-# dpkg -i zabbix-release_latest+debian12_all.deb<br>Sélection du paquet zabbix-release précédemment désélectionné.                                                                                                    |                                                    |
| (Lecture de la base de donnees 3325 Trichiers et repertoires deja installes.)<br>Préparation du dépaquetage de zabbix-release_latest+debian12_all.deb<br>Dépaquetage de zabbix-release (1:7.0=2+debian12)                                                                                                    |                                                    |
| Paramétrage de zabbix-release (1:7.0-2+debian12)<br>root@deb01:-# apt update                                                                                                    |                                                    |
| Atteint :1 http://deb.debian.org/debian bookworm InRelease<br>Atteint :2 http://deb.debian.org/debian bookworm InRelease<br>Atteint :3 http://deb.debian.org/debian bookworm-updates InRelease                                                                                                    |                                                    |
| Réception de :4 https://repo.zabbix.com/zabbix-tools/debian-ubuntu bookworm InRelease [2 476 B]<br>Réception de :5 https://repo.zabbix.com/zabbix/7.0/debian bookworm InRelease [3 942 B]                                                                                                    |                                                    |
| Réception de 16 https://repo.zabbix.com/zabbix-tools/debian-ubuntu bookworm/main sources [1]66 B]<br>Réception de 17 https://repo.zabbix.com/zabbix-tools/debian-ubuntu bookworm/main all Packages [766 B]<br>Réception de 18 https://repo.zabbix.com/zabbix/7.0/debian bookworm/main Sources [18,6 kB]                                                                                                    |                                                    |
| Réception de :9 https://repo.zabbix.com/zabbix/7.0/debian bookworm/main all Packages [7 189 B]<br>Réception de :10 https://repo.zabbix.com/zabbix/7.0/debian bookworm/main amd64 Packages [34,6 kB]                                                                                                    |                                                    |
| bs, ko receptionnes en /s (43,2 ko/s)<br>Lecture des listes de paquets Fait<br>Construction de l'arbre des dépendances Fait                                                                                                    |                                                    |
| Lecture des informations d'état Fait<br>Tous les paquets sont à jour.                                                                                                    |                                                    |
| LOOFGEDOT - M                                                                                                    |                                                    |
|                                                                                                    | Cot                                                |
|                                                                                                    |                                                    |
| Configuration                                                                                                    | $\sim$                                             |
|                                                                                                    |                                                    |
| Après catta misa à jour yous pouvoz procédor à l'installation du                                                                                                    | wair Zabbiy at do sas composants nácossairos       |
| en exécutant la commande suivante :                                                                                                    |                                                    |
|                                                                                                    |                                                    |
|                                                                                                    |                                                    |
| 1. sudo apt install zabbix-server-mysql zabbix-fr nten                                                                                                    | d-php zabbix-apache-conf zabbix-sql-               |
| scripts zabbix-agent -y                                                                                                    |                                                    |
|                                                                                                    |                                                    |
| Enfin, pour initialiser la base de données, contractez ous à Maria                                                                                                    | DB en utilisant la commande suivante :             |
|                                                                                                    |                                                    |
|                                                                                                    |                                                    |
| 1. mysql -u root -p                                                                                                    |                                                    |
|                                                                                                    |                                                    |
|                                                                                                    |                                                    |
|                                                                                                    |                                                    |
| 1. CREATE DATABASE Zabbix CLARACTER SET utf8mb4 COLLAT                                                                                                    | E uttemp4_bin;                                     |
| 2. CREATE USEK ZADDIX @ TOCCLOST IDENTIFIED BY VOT                                                                                                    | remoluerasseZaddix ;                               |
| 4. SET GLOBAL log bin trust function creators = 1:                                                                                                    | 103C )                                             |
|                                                                                                    |                                                    |

5. EXIT;

| C C C Vaults In SFTP X Zabbix +                                                                                                    |
|----------------------------------------------------------------------------------------------------|
| Enabling conf security.                                                                                                    |
| Enabling conf serve-cgi-bin.                                                                                                    |
| Enabling site 000-default.                                                                                                    |
| info: Switch to mpm prefork for package libapache2-mod-php8.2                                                                                                    |
| Nodule mpm_event disabled.                                                                                                    |
| Enabling module mpm_prefork.                                                                                                    |
| info: Executing deferred 'a2enmod php8.2' for package libapache2-mod-php8.2                                                                                                    |
| Enabling module php8.2.                                                                                                    |
| Created symlink /etc/systemd/system/multi-user.target.wants/apache2.service → /lib/systemd/system/apache2.service.                                                                         |
| Created symlink /etc/systemd/system/multi-user.target.wants/apache-htcacheclean.service → /lib/systemd/system/apache-htcacheclean.service.                                                 |
| Paramétrage de zabbix-frontend-php (1:7.0.10-1+debian12)                                                                                                    |
| update-alternatives: utilisation de « /usr/share/fonts/truetype/dejavu/DejaVuSans.ttf » pour fournir « /usr/share/zabbix/assets/fonts/graphfont.ttf » (zabbix-frontend-font) en mode autom |
| atique                                                                                                    |
| Paramétrage de zabbix-apache-conf (1:7.0.10-1+debian12)                                                                                                    |
| Enabling conf zabbix.                                                                                                    |
| To activate the new configuration, you need to run:                                                                                                    |
| systemetl reload apache2                                                                                                    |
| Traitement des actions différées (« triggers ») pour man-db (2.11.2-2)                                                                                                    |
| Traitement des actions différées (« triggers ») pour libc-bin (2.36-9+deb12u10)                                                                                                    |
| Traitement des actions différées (« triggers ») pour php8.2-cli (8.2.28-1-deb12u1)                                                                                                    |
| Traitement des actions différées (« triggers ») pour libapache2-mod-php8.2 (8.2.28-1-deb12u1)                                                                                              |
| root@deb01:~# mysql -u root -p                                                                                                    |
| Enter password:                                                                                                    |
| Welcome to the MariaDB monitor. Commands end with ; or \g.                                                                                                    |
| Your MariaDB connection id is 37                                                                                                    |
| Server version: 10.11.11-MariaDB-0+deb12ul Debian 12                                                                                                    |
| Copyright (c) 2000, 2018, Oracle, MariaDB Corporation Ab and others.                                                                                                    |
| Type 'help;' or '\h' for help. Type '\c' to clear the current input statement.                                                                                                    |
| MariaDB [(none)]> CREATE DATABASE zabbix CHARACTER SET utf8mb4 COLLATE utf8mb4 bin:                                                                                                    |
| Query OK, 1 row affected (0,000 sec)                                                                                                    |
|                                                                                                    |
| WariaDB [(none)]> CREATE USER 'zabbix'@'localhost' IDENTIFIED BY 'MDP_Zabbix';                                                                                                    |
| Query OK, 0 rows affected (0,001 sec)                                                                                                    |
|                                                                                                    |
| MariaDB [(none)]> GRANT ALL PRIVILEGES ON zabbix.* TO 'zabbix'@'localhost'                                                                                                    |
| ->                                                                                                    |
| -> ^C                                                                                                    |
| MariaDB [(none)]> GRANT ALL PRIVILEGES ON zabbix.* TO 'zabbix'@'localhost';                                                                                                    |
| Query OK, $\theta$ rows affected ( $\theta$ , $\theta$ 15 sec)                                                                                                    |
|                                                                                                    |
| MariaDB [(none)]> SET GLOBAL log_bin_trust_function_creators = 1;                                                                                                    |
| Query OK, 8 rows affected (8,000 sec)                                                                                                    |
|                                                                                                    |
| MariaDB [(none)]> EXIT;                                                                                                    |
| Bye                                                                                                    |
| root@debbl:~#                                                                                                    |
|                                                                                                    |

Ces commandes créent la base de données nommée zabbix de juissent un utilisateur nommé zabbix avec le mot de passe de votre choix, et accordent à cet utilisateur tous les pixiles es nécessaires sur la base de données Zabbix. Enfin, la dernière commande active la variable **log\_bin\_trui\_\_unction\_creators**, indispensable pour l'importation correcte du schéma de la base de données.

Ensuite, importez le schéma de la base de données 7 ab ix avec la commande suivante :

1. zcat /usr/share/zabbix-sql-scripts/mysql/server.sql.gz | mysql -uzabbix -p zabbix

Enfin, pensez à désactiver la variable log\_bin\_rrust\_function\_creators en exécutant cette commande :

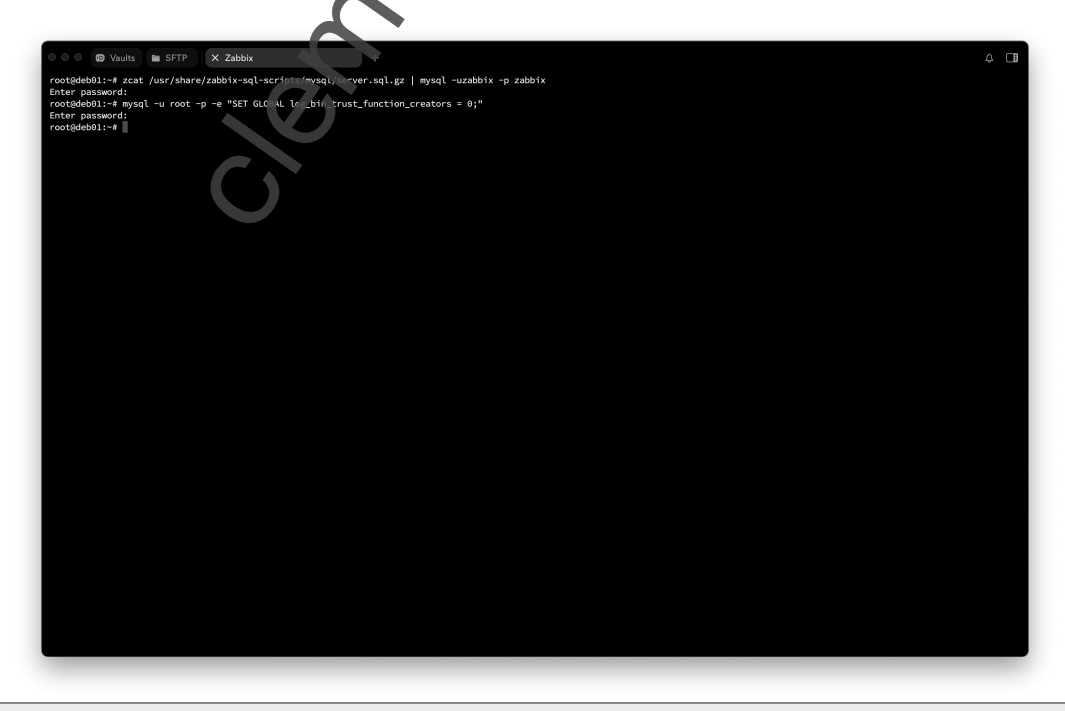

1. mysql -u root -p -e "SET GLOBAL log\_bin\_trust\_function\_creators = 0;"

Pour finaliser la configuration du serveur Zabbix, ouvrez le fichier de configuration principal avec la commande suivante :

Une fois dans le fichier, recherchez et modifiez les lignes suivantes. D'abord, remplacez la valeur de **DBPassword=** par le mot de passe que vous avez attribué à l'utilisateur Zabbix dans MariaDB, par exemple :

#### 1. DBPassword=VotreMotDePasseZabbix

Ensuite, activez les scripts globaux en ajoutant ou en modifiant la ligne suivante :

#### 1. EnableGlobalScripts=1

| GNU nano 7.2                  |                              | /etc/z                     | bbix/zabbix_server.conf *        |             |                            |                   |
|-------------------------------|------------------------------|----------------------------|----------------------------------|-------------|----------------------------|-------------------|
|                               |                              | 1                          |                                  |             |                            |                   |
| ## Option: DBSchema           | D                            |                            |                                  |             |                            |                   |
| Schema hame. Used for         | PostgresQL.                  |                            |                                  |             |                            |                   |
| Mandatory: no                 |                              |                            |                                  |             |                            |                   |
|                               |                              |                            |                                  |             |                            |                   |
| DBSchema=                     |                              |                            |                                  |             |                            |                   |
| tt Option: DBUser             |                              |                            |                                  |             |                            |                   |
| Database user.                |                              |                            |                                  |             |                            |                   |
|                               |                              |                            |                                  |             |                            |                   |
| Mandatory: no                 |                              |                            |                                  |             |                            |                   |
| Default:                      |                              |                            |                                  |             |                            |                   |
| booser-                       |                              |                            |                                  |             |                            |                   |
| 3User=zabbix                  |                              |                            |                                  |             |                            |                   |
|                               |                              |                            |                                  |             |                            |                   |
| ## Option: DBPassword         |                              |                            |                                  |             |                            |                   |
| Database password.            | e password to used           |                            |                                  |             |                            |                   |
| comment this time if h        | b password is used.          |                            |                                  |             |                            |                   |
| Mandatory: no                 |                              |                            |                                  |             |                            |                   |
|                               |                              |                            |                                  |             |                            |                   |
| 3Password=MDP_Zabbix          |                              |                            |                                  |             |                            |                   |
| ti Ontion: DBSocket           |                              |                            |                                  |             |                            |                   |
| Path to MySQL socket.         |                              |                            |                                  |             |                            |                   |
|                               |                              |                            | (                                |             |                            |                   |
| Mandatory: no                 |                              |                            |                                  |             |                            |                   |
| Default:                      |                              |                            |                                  |             |                            |                   |
| DB30CKet-                     |                              |                            |                                  |             |                            |                   |
|                               |                              |                            |                                  |             |                            |                   |
| nableGlobalScripts=1          |                              |                            |                                  |             |                            |                   |
| # Option: DBPort              |                              |                            |                                  | <           |                            |                   |
| If the Net Service Nam        | using local socket.          | connect to Oracle database | the port number from th          | 10          |                            |                   |
| thshames.ora file will        | be used. The port number set | here will be ignored.      | , the port number ritin th       |             |                            |                   |
|                               |                              |                            |                                  |             |                            |                   |
| Mandatory: no                 |                              |                            |                                  |             |                            |                   |
| Range: 1024-65535             |                              |                            |                                  |             |                            |                   |
| DBPort=                       |                              |                            |                                  |             |                            |                   |
|                               |                              |                            |                                  |             |                            |                   |
| ## Option: AllowUnsupportedDB | Versions                     |                            |                                  |             |                            |                   |
| Aide 40 Écrire                | W Chercher N Couper          | AT Exécuter                | acement N=U Annuler              | M-A Marquer | N=1 -> Crochet N=0 Précéde | ent ^B En arrière |
| Quitter ^R Lire fich.         | ^\ Remplacer _^U Coller      | ^3 Justifier               | r Vigne <mark>M-E</mark> Refaire | M-6 Copier  | ^Q Retrouver M-W Suivant   | t ^F En avant     |
|                               |                              |                            |                                  |             |                            |                   |
|                               |                              |                            | -                                |             |                            |                   |
|                               |                              |                            |                                  |             |                            |                   |

Pour configurer l'interface web de Zabbix, sus levez également modifier le fichier de configuration Apache dédié à Zabbix. Pour cela, ouvrez le fichier en units ant la commande suivante :

#### 1. nano /etc/zabbix/apache.cont

Décommentez-la (en supprimant le onti-virgule ; s'il est présent en début de ligne) et définissez le fuseau horaire correspondant à votre région.

1. php\_value date.timezone hurope/Paris

|                       | Voults In SFTP X Zabbix +                                                                                                    |
|-----------------------|----------------------------------------------------------------------------------------------------|
|                       | GNU nano 7.2 /etc/zabbix/apache.conf *<br>* Define /zabbix alias, this is the default<br><thdouble alias.c=""></thdouble>                                                                                                    |
|                       | Alfas /zabbíx /usr/share/zabbíx<br>                                                                                                    |
|                       | OFreetory "/usr/ahar/zabbiw"<br>Options FolkowSymLinks<br>AllowOverride None<br>Order allow,deny<br>Allow from all                                                                                                    |
|                       | <ifmodule mod_php.c=""><br/>php_value max_execution_time 300</ifmodule>                                                                                                    |
|                       | php.value memory_limit128M<br>php.value post_max_sife 164<br>php.value pload_max_fifestge 2M<br>php_value max_input_time 300<br>php_value max_input_vars 10000                                                                                  |
|                       | prp, va ue a uwys_populate_rww_post_cata -1.<br>/Thédulle/ !!!!!!!!!!!!!!!!!!!!!!!!!!!!!!!!!!!</td                                                                                                    |
|                       | php_value max_execution_time 300<br>php_value memory_limit 128M<br>php_value post_max_size 10M                                                                                                    |
|                       | php_value upload_max_filestse 2M<br>php_value max_input_time 300<br>php_value max_input_vars 10000                                                                                                    |
|                       | prip. vaue atavýs_populate_naw_post_data<br>prip. value dato: timezone Europe/Paris]<br><br>                                                                                                    |
|                       | <pre><directory "="" conf"="" share="" usr="" zabbix=""></directory></pre>                                                                                                    |
|                       | Deny from all<br>(files - hpb><br>Order deny,allow<br>Denue (see all)                                                                                                    |
|                       | <pre></pre>                                                                                                    |
|                       | <pre>Order deny,allow Deny from all</pre>                                                                                                    |
|                       | RG Alde RG Errire RM Chercher RK Couper AT Exécuter RG Emplacement RHU Annuler RHM Anguer RG Fréckdent RE En arrière<br>Ω Quitter RE Lire fich. A Remplacer AL Coller AD Justifier A Aller Ligne RHB Refaire RHB Copier RHB Suivant RH En avant |
|                       | C at                                                                                                    |
|                       |                                                                                                    |
| Enfin, pou            | r appliquer les modifications apportées à la configuration à Apache, il est nécessaire de redémarrer le                                                                                                    |
| service.              | $\sim$                                                                                                    |
| Sur Debia<br>la commo | in, commencez par activer le module PHP correspondent à votre version (dans cet exemple, PHP 8.2) avec ande suivante :                                                                                                    |
| 1. sudo               | a2enmod php8.2                                                                                                    |
|                       |                                                                                                    |
| Ensuite, re           | edémarrez le service Apache afin de producen compte les changements :                                                                                                    |
| 1. sudo               | systemctl restart apache2                                                                                                    |
|                       | 75                                                                                                    |
| Enfin, assu<br>comman | urez-vous qu'Apache se lance automatiquement au démarrage du système en l'activant avec cette<br>de :                                                                                                    |
| 1. sudo               | systemctl enable apache2                                                                                                    |
|                       |                                                                                                    |
|                       |                                                                                                    |
|                       | root@deb01:# zcat /usr/share/z. bix-sql_ ripts/mysql/server.sql.gz   mysql -uzabbix<br>Enter password:                                                                                                    |
|                       | root@deb01-# mysql -u root -p - "SET GLC +L log_bin_trust_function_creators = 0;"<br>Enter password:<br>root@deb01-# namo /etc/zabbix/zabbix_server.conf                                                                                        |
|                       | root(deb01:="/ namo_fetz/zabix/apache.com/<br>root(deb01:="/ azemod phos.2<br>Considering dependency mpm_prefork for phos.2:<br>Considering comfits mm_auxet for mm_prefork                                                                     |
|                       | Considering Conflict mpm_centre for mpm_preferk:<br>Considering conflict mpm_centre for mpm_preferk:<br>Module mpm_preferk already enabled<br>Considering conflict mphs for mphs.2:                                                             |
|                       | Module php8.2 already enabled<br>rootQdeb01:=# systemctl restart apache2<br>rootQdeb01:=# systemct enable apache2                                                                                                    |
|                       | Synchronizing state of apache2.service with SysY service script with /ltb/systemd/systemd-sysv-install.<br>Executing: /lb/systemd-sysv-install enable apache2<br>root@deb01:-#                                                                  |
|                       |                                                                                                    |
|                       |                                                                                                    |
|                       |                                                                                                    |
|                       |                                                                                                    |
|                       |                                                                                                    |
|                       |                                                                                                    |
|                       |                                                                                                    |
|                       |                                                                                                    |
|                       |                                                                                                    |
|                       |                                                                                                    |

Pour renforcer la sécurité de votre serveur Zabbix, il est recommandé de configurer le pare-feu afin de n'autoriser que les ports strictement nécessaires au bon fonctionnement de la solution de supervision.

Sur un système Debian, commencez par installer iptables si ce n'est pas déjà fait :

#### 1. sudo apt install -y iptables

Ensuite, ouvrez les ports utilisés par Zabbix. Le port 10051 est utilisé par le serveur Zabbix, et le port 10050 est utilisé par les agents Zabbix :

1. sudo iptables -A INPUT -p tcp --dport 10051 -j ACCEPT 2. sudo iptables -A INPUT -p tcp --dport 10050 -j ACCEPT

Pour que ces règles soient conservées après un redémarrage, créez un répertoire de configuration et enregistrez les règles actuelles :

1. sudo mkdir -p /etc/iptables
2. sudo sh -c "iptables-save > /etc/iptables/rules.v4"

Vous pouvez également recharger manuellement ces règles si nécessaire avec la commande suivante :

#### 1. sudo iptables-restore < /etc/iptables/rules.v4</pre>

| 0 0 0 Vaults Im SFTP X Zabbix +                                                                                                    | 4 <b>I</b> |
|----------------------------------------------------------------------------------------------------|------------|
| rootGebblise apt install -y iptebles<br>Lecture des l'Unites de paquets Fait<br>Construction de l'arbre des dépendances Fait<br>Lecture des l'Informations d'Arbet Fait                                                                                                    |            |
| Les paparts supplémentaires suivants seront installés :<br>libipéte2 libipéte2 libipéte2 libinfertlink0<br>Paquets suggérés l                                                                                                    |            |
| Les NOVFAUX paquets survants seront installés :<br>ijtables livipets livientfute-commtrack livinfretlinka<br>0 mis à jour, 4 nouvellement installés, 0 à enlever et 0 non mis à jour.<br>11 est nécessaire de paredre 428 k dans les archives.                                                                                                    |            |
| Apris cette opération, 2 728 ko d'espace disque supplémentaires seront utili<br>Réception de : 1 http://db.dbian.org/dbian bookmor/masin andbé libipéte2 ando. 9,9-2,19,48]<br>Réception de : 2 http://db.dbian.org/dbian bookmor/masin andbé libipéte2 ando. 9,9-2,19,48]<br>Réception de : 2 http://db.dbian.org/dbian bookmor/masin andbé libipéte4 ando. 9,9-2,19,48]                                                                                                    |            |
| Réception de la Hitti://deb.debim.org/debim.bookmorm/main mandé (plables = 1, 18, 3-2, 263 kg]<br>435 boo negetionnés = 18 http://deb.debim.org/debim.bookmorm/main mandé (plables = 1, 18, 3-2, 263 kg]<br>435 boo negetionnés = 18 http://deb.debim.org/debim.tdfédictionné,<br>441 boo negetionnés = 18 http://deb.debim.org/debim.tdfédictionné,                                                                                                    |            |
| Préparation du dépaquetage de/lbip5fc2.18.9-2_amd64.deb<br>Dépaquetage de l'Ubip5fc2.2md61.68.9-2)<br>Sélection du paquet l'Ubinnell'InNO:amd64 précédemment dépalectionné.                                                                                                    |            |
| Depayetage de l'UnivineTividi adda (1.a.7-2)<br>28/action du popuet l'UniveTividi adda (1.a.7-2)<br>Préparation du dépayetage de/IbbetTiler-constratés_1.03 dd64.0<br>Depayetage de l'UniveTiler-constratés add6. (0.9-3)                                                                                                    |            |
| Sélection du paquet pitables précédement désélectionné<br>Préparation du depouetage de depouetage de la dépouetage de la dépouetag                                                                                                    |            |
| Paradtrage de limfnetlinkösadde (1.0.2-2)<br>Paradtrage de limfnetlier-constrakisande( (13)<br>Paradtrage de iptables (1.0.9-2)<br>undetenelerandisse utilisation de a limfochbio/ntan. leazou a pour fournir a /usr/shin/intables a (intables) en mode automatione                                                                                                    |            |
| update-liternatives utilisation de « $\mu_{ur}$ $\mu_{ur}$ , cable, appry a pour fournir « $\mu_{ur}/shin/spitables « (pitables) en ande automatiqueupdate-liternatives utilisation de « \mu_{ur} \mu_{ur}/shin/spitables « (pitables) « (pitables) en ande automatiqueupdate-liternatives utilisation de « \mu_{ur} \mu_{ur}/shin/spitables « (pitables) « (pitables) en ande automatiqueupdate-liternatives utilisation de « \mu_{ur} \mu_{ur}/shin/spitables « (pitables) « (pitables) en ande automatiqueupdate-liternatives utilisation de « \mu_{ur} \mu_{ur}/shin/spitables « (pitables) « (pitables) en ande automatiqueupdate-liternatives utilisation « \mu_{ur} \mu_{ur}/shin/spitables « (pitables) « (pitables) « (pitables) « (pitables) » (pitables) « (pitables) » (pitables) » (pitables)$ |            |
| ugdate-alternatives utilisation de « vr/au s vlas-nft » pour fournir « /usr/sbin/ebtables » (ebtables) en mode automatique<br>Traitement des actions différées (« trig, « ) pour labe-de (2.1120)<br>Traitement des actions différées (« isgort » ) pour labe-bin (2.36-94debl2ul0)<br>rondebehin = 4 traibales - 4 traite / schedenstro (pois - 4 forter)                                                                                                    |            |
| Tootekebal:-# plants A MOUT p top ort 1085 - J ACCEPT<br>rootekebal:-# MoUT p (tc/ rpt les<br>rootekebal:-# A - "Virtables.a.b. //tt. ptables/rules.v4"                                                                                                    |            |
| rootgdeb01:*# ptables-restore < /etamptables/rules.v4<br>rootgdeb01:*#                                                                                                    |            |

#### Démarrer les services Zabbix

Une fois tous les composants installés et correctement configurés, il est temps de démarrer les services pour rendre Zabbix pleinement opérationnel.

Sur Debian, commencez par redémarrer les services principaux afin qu'ils prennent en compte toutes les modifications précédemment effectuées :

1. sudo systemctl restart zabbix-server zabbix-agent apache2

Ensuite, activez ces services pour qu'ils se lancent automatiquement au démarrage du système :

1. sudo systemctl enable zabbix-server zabbix-agent apache2

Après cette étape, votre serveur Zabbix sera prêt à fonctionner et accessible via l'interface web pour la configuration finale.

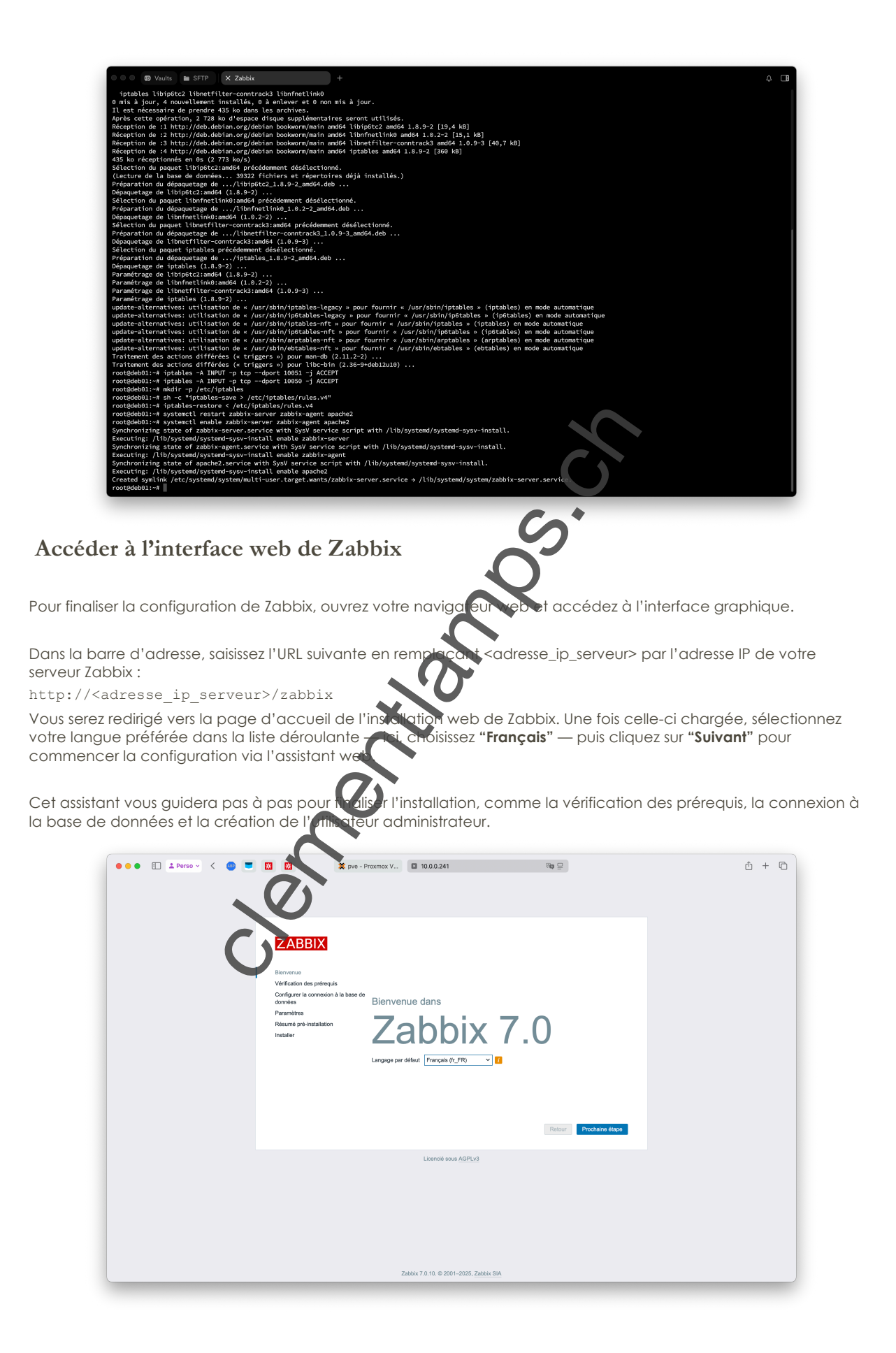

Sur cette étape de l'installation web, vous devez configurer les paramètres généraux de votre serveur Zabbix.

Voici les champs à remplir :

• Nom du serveur Zabbix : Ce nom est libre, il s'agit simplement de l'identifiant de votre serveur dans l'interface Zabbix. Par exemple, vous pouvez entrer zab01 comme sur l'image.

• Fuseau horaire par défaut : Choisissez le fuseau horaire adapté à votre localisation. lci, (UTC+01:00) Europe/Paris est parfaitement adapté pour une installation en France.

• Thème par défaut : Vous pouvez sélectionner l'apparence de l'interface. Par défaut, **Sombre** est sélectionné, mais vous pouvez opter pour le thème Clair selon vos préférences.

| 🔸 ବ 🗈 💵 Perso - 🤇 🔵 👅 🖾 🗱 🗱 🗱 pre - Pr                                                                                                    | roxmox V 🛛 10.0.0.241                                                                                                    | 문                                                                                                    | ۵ | + © |
|----------------------------------------------------------------------------------------------------|----------------------------------------------------------------------------------------------------|----------------------------------------------------------------------------------------------------|---|-----|
| ECENER<br>Bioreana<br>Configure teoremicin à la base de<br>Configure teoremicin à la base de<br>Configure teoremicin à la base de<br>Configure teoremicin<br>Paramètre<br>Resumé pré-installation | Configurer la connexion à<br>Vaultica caleri la base de donnée menuralité<br>sur le tourier Phrobaline despart quant c'aut<br>Tiple de base de données<br>Port de la base de données<br>Nom de la base de données<br>Stocker les information d'interflictation dans<br>Utilisateur<br>Utilisateur | A base de données<br>MyGL V<br>MyGL V<br>MyG |   |     |
|                                                                                                    | Takin a Diol-2005 Zei                                                                                                    | tek SIA                                                                                                    |   | _   |

Voici les champs à remplir :

• Nom du serveur Zabbix : Ce nom est libre, s'egit simplement de l'identifiant de votre serveur dans l'interface Zabbix. Par exemple, vous pouvez entre za 501 comme sur l'image.

• Fuseau horaire par défaut : Choisiss et la fuseau horaire adapté à votre localisation. Ici, (UTC+01:00) Europe/Paris est parfaitement adapté pour une installation en France.

• Thème par défaut : Vous pouve s'étactionner l'apparence de l'interface. Par défaut, **Sombre** est sélectionné, mais vous pouvez opter pour le theme dais selon vos préférences.

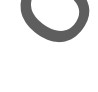

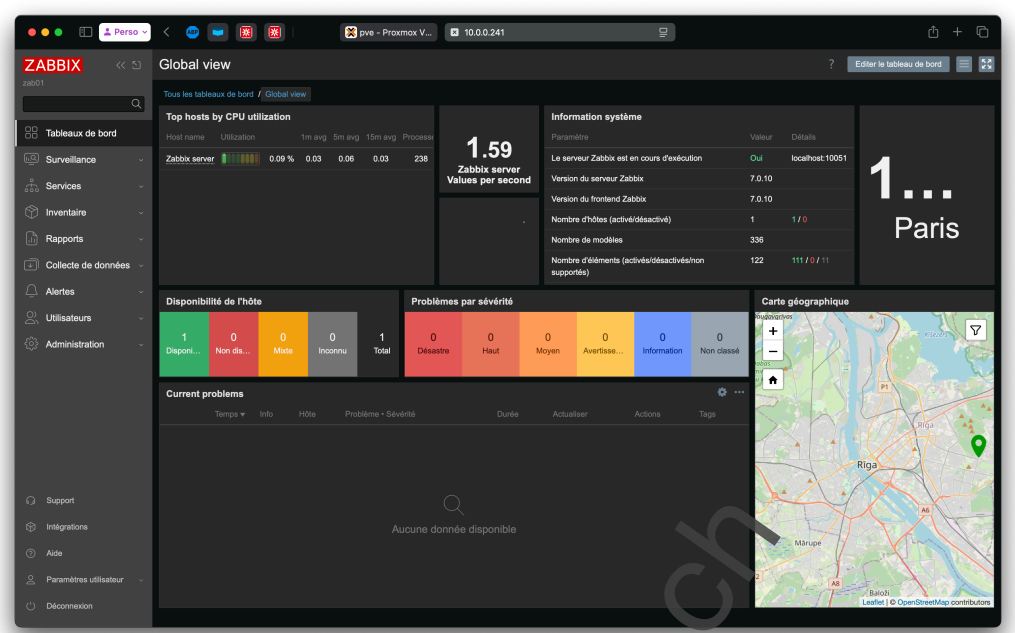

centralitation

### Ajout d'un hôte dans Zabbix

| 🔴 🔴 🌒 🔳 🚣 Perso 🗸                                                                                                    | < 🐵 🖬 🐹                                                                                                    | 🗙 pve - Proxmox V                                                                                                    | 10.0.0.241                                                         | D                                         |                                            | Û                                           | + ©             |
|----------------------------------------------------------------------------------------------------|----------------------------------------------------------------------------------------------------|----------------------------------------------------------------------------------------------------|--------------------------------------------------------------------|-------------------------------------------|--------------------------------------------|---------------------------------------------|-----------------|
| ZABBIX « 🛛                                                                                                    | Hôtes                                                                                                    |                                                                                                    |                                                                    |                                           |                                            | ? Créer un hôle                             | Importer        |
| zab01                                                                                                    | Nouvel hôte                                                                                                    |                                                                                                    |                                                                    |                                           |                                            |                                             | V Filtre        |
| Tableaux de bord                                                                                                    | Hôte IPMI Tags Macro                                                                                                    |                                                                                                    |                                                                    |                                           |                                            |                                             |                 |
| Surveillance                                                                                                    | * Nom de l'hôte DC01                                                                                                    |                                                                                                    |                                                                    |                                           |                                            |                                             |                 |
| - Services -                                                                                                    | Nom visible DC01                                                                                                    |                                                                                                    |                                                                    |                                           |                                            |                                             |                 |
| ∽ Inventaire ∽                                                                                                    | Modèles taper ici p                                                                                                    | our rechercher                                                                                                    |                                                                    | Sélectionner                              |                                            |                                             |                 |
| Rapports -                                                                                                    | taper ici p                                                                                                    | our rechercher                                                                                                    |                                                                    | Concerciante                              |                                            |                                             |                 |
| Collecte de données                                                                                                    | Interfaces Aucune inte                                                                                                    |                                                                                                    |                                                                    |                                           |                                            |                                             |                 |
| Groupes de modèles                                                                                                    | Description                                                                                                    |                                                                                                    |                                                                    |                                           |                                            |                                             |                 |
| Groupes d'hôtes                                                                                                    |                                                                                                    |                                                                                                    |                                                                    |                                           |                                            | Aucun                                       |                 |
| Hôtes                                                                                                    |                                                                                                    |                                                                                                    |                                                                    |                                           |                                            |                                             |                 |
| Maintenance                                                                                                    | Surveillé par Serveur                                                                                                    | Proxy Groupe de proxy                                                                                                    |                                                                    |                                           |                                            |                                             |                 |
| Corrélation d'événement<br>Découverte                                                                                                    | Activé 🔽                                                                                                    |                                                                                                    |                                                                    |                                           |                                            |                                             |                 |
| 🔔 Alertes 🗸                                                                                                    |                                                                                                    |                                                                                                    |                                                                    |                                           | Nout St Annuler                            |                                             |                 |
|                                                                                                    |                                                                                                    |                                                                                                    |                                                                    |                                           |                                            |                                             |                 |
| 🔅 Administration 🗸                                                                                                    |                                                                                                    |                                                                                                    |                                                                    |                                           |                                            |                                             |                 |
|                                                                                                    |                                                                                                    |                                                                                                    |                                                                    |                                           |                                            |                                             |                 |
|                                                                                                    |                                                                                                    |                                                                                                    |                                                                    |                                           |                                            |                                             |                 |
| ⑦ Aide                                                                                                    |                                                                                                    |                                                                                                    |                                                                    |                                           |                                            |                                             |                 |
|                                                                                                    |                                                                                                    |                                                                                                    |                                                                    |                                           |                                            |                                             |                 |
| ( <sup>1</sup> ) Déconnexion                                                                                                    |                                                                                                    |                                                                                                    | Zabbix 7.0.1                                                       | ). © 2001–2025, <u>Zabbix</u> SIA         |                                            |                                             |                 |
|                                                                                                    |                                                                                                    |                                                                                                    |                                                                    |                                           | /                                          |                                             |                 |
|                                                                                                    |                                                                                                    |                                                                                                    |                                                                    |                                           |                                            |                                             |                 |
| 🔴 🌒 🕘 👔 🛓 Perso 🗸                                                                                                    | < 💩 🖬 🐹 🐹                                                                                                    | 🗙 pve - Proxmox V                                                                                                    | 10.0.0.241                                                         |                                           |                                            | ÷ Ď                                         | + ©             |
|                                                                                                    | Hôtes                                                                                                    |                                                                                                    |                                                                    |                                           |                                            | ? Créer un hôte                             | Importer        |
| zab01                                                                                                    |                                                                                                    |                                                                                                    |                                                                    |                                           |                                            |                                             | ×               |
| ۹                                                                                                    | Hôte ajouté                                                                                                    |                                                                                                    |                                                                    | <u> </u>                                  |                                            |                                             |                 |
| Tableaux de bord                                                                                                    |                                                                                                    |                                                                                                    |                                                                    |                                           |                                            |                                             | <b>⊽</b> Filtre |
| Surveillance ~                                                                                                    | Groupes d'hôtes                                                                                                    |                                                                                                    |                                                                    | État Tous Activé De                       | isactivé                                   |                                             |                 |
| Services                                                                                                    | Modèles ta                                                                                                    |                                                                                                    | Sélectionner S                                                     | urveilé par Tous Serveur I                | Proxy Groupe de proxy                      |                                             |                 |
| Inventaire -                                                                                                    | DNS                                                                                                    |                                                                                                    |                                                                    | tag                                       | Contient valeur                            |                                             |                 |
| Collecte de depeños                                                                                                    |                                                                                                    |                                                                                                    |                                                                    |                                           |                                            |                                             |                 |
| Groupes de modèles                                                                                                    | Port                                                                                                    |                                                                                                    |                                                                    |                                           |                                            |                                             |                 |
| Groupes d'hôtes                                                                                                    |                                                                                                    |                                                                                                    | Appliqu                                                            | er Réinitaliser                           |                                            |                                             |                 |
|                                                                                                    |                                                                                                    | Déclencheurs Graphiques Déco                                                                                                    |                                                                    |                                           |                                            |                                             |                 |
| Modéles                                                                                                    |                                                                                                    |                                                                                                    |                                                                    |                                           |                                            |                                             |                 |
| Modèles<br>Hôtes<br>Maintenance                                                                                                    |                                                                                                    |                                                                                                    | uverte Web                                                         |                                           | Activé                                     | Aucun                                       |                 |
| Modèles<br>Hôtes<br>Maintenance<br>Corrélation d'événement                                                                                                    |                                                                                                    |                                                                                                    | uverte Web                                                         | 150 Linux by Zabbix agent,                | Activé Zabbix server health Activé ZBX     | Aucun<br>Aucun<br>Affichage de <u>2 sur</u> |                 |
| Modèles<br>Hôtes<br>Maintenance<br>Corrélation d'événement<br>Découverte                                                                                                    |                                                                                                    | Déclencheurs Graphique. Déco<br>Déclencheurs 72 onnhiques 10 Déco<br>Ner E orter Modification e                                                                                                    | uverte Web<br>127.0.0.1:100<br>ollective Supprimer                 | 150 Linux by Zabbix agent                 | Activé<br>Zabbix server health Activé Z3X  | Aucun<br>Aucun<br>Affichage de 2 sur        |                 |
| Modeles<br>Héles<br>Maintenance<br>Corrélation d'événement<br>Découverte                                                                                                    | Koni x Eximats     DO01 Éléments     Zábbix server Éléments 122     sélectionné Activer                                                      | Déclencheurs Graphiqués Déco<br>Déclencheurs 72 comhiques 10 Déco<br>Ner El ofter Modification o                                                                                                    | uværte Web<br>uværte Ø Web 127.0.0.1:100<br>ollective Supprimer    | 1950 Linux by Zabbix agent                | Activé<br>Zabbix server health Activé Zabk | Aucun<br>Aucun<br>Affichage de 2 sur        |                 |
| Modeles<br>Modeles<br>Mainterance<br>Corrélation d'événement<br>Découverte<br>Quittes<br>Aliertes<br>Quittes<br>Quittes<br>Quittes                                                                                                    | Norma         Estimates           DC01         Éléments           Zabbic server         Éléments 122           D selectionné         Activer | Dédencheurs Craphraise Déco<br>Dédencheurs 12 chiques 10 Déco<br>Nerr E ster 11 Modification c                                                                                                    | uverte Web<br>uverte 6 Web 127.0.0.1;100<br>cliective Supprimer    | , rowy mocenes                            | Activé Zalkák server heillt) Activé Zalk   | Accun<br>Accun<br>Affichage de 2 sur        |                 |
| Modeles       Holos       Mainiananco       Corribation d'événement       Découverte       Q.       Utilisateurs       Q.       Adeministration                                                                                                    | DC01 Extmants<br>DC01 Extmants<br>Zabbix server Extmants 122                                                                                 | Dédensheur Graphquè Déde<br>Dédensheur 2 Instrues 10 Déde<br>teur Cardier II Modification d                                                                                                    | uverte Web<br>uverte 6 Web 127.0.0.1:100<br>offective Supprimer    | 1607 mocensa<br>50 Linux by Zabbix agent, | Active                                     | (Aucun)<br>(Aucun)<br>Affichage de 2 aur    |                 |
| Modeles       Hotes       Maintenance       Corrélation d'événement       Q       Alertes       Q       Utilisateurs       Q       Administration       Q       Support                                                                                                    | Verla Lotania<br>DOD1 Ekments<br>Zabbi serve Ekments 122<br>Disfection() Adver Angel                                                         | Décleradhaur, Graphique, Deco<br>Décleradhaur, 12 entypes 10 Deco<br>terre variant de la construction de la construction de la constr | exverte Web<br>uxverte 6 Web 127.0.0.1.100<br>cilective Supprimer  | 199 Linux by Zabbin agent,                | Asthol                                     | (Ausun)<br>(Ausun)<br>Affichage de 2 sur    |                 |
| Nooles       Hoas       Maintenanco       Corribation d'événement       Q       Alertos       Q       Vitisateurs       Q       Mainiatration       Q       Support       P       Inflagrations                                                                                  | Veni Latenda<br>DO1 Editoria<br>Zablo serve Editoria 122<br>Disfectionia Adver Anare                                                         | Diedenschaum Graphique Deo<br>Diedenschaum 2 entweise 10 Deo<br>wer Virzehm I Modification of                                                                                                    | uxverte Web<br>uxverte 6 Web 127.0.0.1:100<br>cilective Stopprimer | 199 Linux by Zabbin agent,                | Asthol                                     | (Auxan)<br>(Auxan)<br>Alfichage de 2 sur    |                 |
| Acodes           Hoss           Maintenanco           Corribation d'événement           Q           Alertos           Q           Mainistration           Q           Mainistration           Q           Support           P           Inflagrations           Q           Adds | Veni Latenda<br>DO1 Ekinoris<br>Zablo serve Ekinoris 122<br>Dielectorré Activer (Maari                                                       | Diedencheurs Graphique Dec<br>Diedencheurs i Provine 10 Dec<br>wer Variant Modification of                                                                                                    | Web Web 127.8.0.1102                                               | 190 Linux by Zabbin agent,                | Asthol                                     | Autori<br>Autori<br>Affichage de 2 sur      |                 |
| Notes       Holes       Maintanano       Consistion difwinement       Discourse       Q       Administration       G       Administration       Filingentine       Origentines       Origentines       Additionational distribution                                              | Veni Lotimis<br>DO1 Ekinoris<br>Zabbi serve Ekinoris 122<br>Dielectorré Activer (Anace                                                       | Diedencheurs Graphique Dece<br>Diedencheurs i minues 10 Dece<br>wer versternen dece de construction de construction  | Vibb Vibb Vibb Vibb 127.0.0.1100                                   | 9 2001-2023, Zekko SiA                    | Astrok                                     | Jacon<br>Antoninge de 2 eur                 |                 |

| 🗧 🌒 💼 🏦 Perso 🗸        | 🧶 💼 💌 🎇 🗶 pve - Proxmox V 🖬 10.0.0.241                                 | 🖳 🔀 Zabbix :: The En 🔀 Download Zabbi | <u></u> + C       |
|------------------------|------------------------------------------------------------------------|---------------------------------------|-------------------|
| ZABBIX « 🛛             | lôtes                                                                  |                                       | ? Créer un hôte 🕵 |
| zab01                  | Hôte                                                                   |                                       |                   |
|                        | Hôte IPMI Tags Macros Inventaire   Chiffrement Table de correspondance |                                       |                   |
| Surveillance           | * Nom de l'hôte DC01                                                   |                                       |                   |
| Problemes<br>Hôtes     | Nom visible DC01                                                       |                                       |                   |
|                        | Modèles Windows by Zabbix agent active ×<br>taper ici pour rechercher  | Sélectionner                          |                   |
|                        | * Groupes d'hôtes Devices/OS/Windows X                                 | Sélectionner                          |                   |
| 🖒 Services             | taper isi pour rechercher Interfaces Type adresse IP Nom DNS           |                                       |                   |
|                        | Agent 10.0.0.243                                                       |                                       |                   |
|                        |                                                                        |                                       |                   |
|                        | Description                                                            |                                       |                   |
|                        |                                                                        |                                       |                   |
|                        |                                                                        |                                       |                   |
|                        | Surveillé par Serveur Proxy Groupe de proxy                            |                                       |                   |
|                        |                                                                        |                                       |                   |
|                        |                                                                        | Actualiser Cione Supprimer Annuler    |                   |
|                        |                                                                        |                                       |                   |
| Paramètres utilisateur |                                                                        |                                       |                   |
|                        |                                                                        |                                       |                   |
| Tokens API             |                                                                        |                                       |                   |
|                        |                                                                        | ubix 7.0.10. © 2001–2025, Zabbix SIA  |                   |
|                        |                                                                        |                                       |                   |
|                        | ×                                                                      |                                       |                   |
|                        | ono                                                                    |                                       |                   |

### Installation de l'agent WINDOWS

#### Téléchargement de Zabbix

#### https://www.zabbix.com/fr/download\_agents

Pour télécharger l'agent Zabbix sur Windows, il suffit de se rendre sur le site officiel de **Zabbix** dans la section des téléchargements. Ensuite, il faut sélectionner les options appropriées, à savoir : **Windows** comme système d'exploitation, **amd64** pour les systèmes 64 bits, puis choisir la version la plus récente, par exemple **7.2**. Il est recommandé d'opter pour le chiffrement **OpenSSL** pour une sécurité optimale et de choisir le format **MSI** pour une installation simplifiée via l'assistant Windows.

#### Installation de Zabbix

Lors de l'installation de l'agent Zabbix, il est nécessaire d'accepter les termes du contrat de licence en cochant la case "l accept the terms in the License Agreement" afin de poursuivre l'installation.

| 🛃 Zabbix Agent (64-bit) Setup                                                                                                    | – 🗆 X                   | 🛃 Zabbix Agent (64-bit) Setup                                                                                                    | - ×                                                                                                    |
|----------------------------------------------------------------------------------------------------|-------------------------|----------------------------------------------------------------------------------------------------|----------------------------------------------------------------------------------------------------|
| End-User License Agreement<br>Please read the following license agreement carefully                                                                                                    | ZABBIX                  | Custom Setup<br>Select the way you want features the establed.                                                                                                    | ZABBIX                                                                                                    |
| GNU AFFERO GENERAL PUBLIC LICEN                                                                                                    | ISE                     | Click the icons in the tree below the wange the hard                                                                                                    | features will be installed.                                                                                                    |
| Version 3, 19 November 2007<br>Copyright (C) 2007 Free Software Foundation, Inc. https://fd.org/<br>Everyone in permitted to copy and distribute verbatim copies of this<br>changing is not allowed. | s license document, but | Address center<br>address center<br>address center | Zadoth regient is used to be duit<br>monitoring targets to actively<br>mopolications and report the<br>pathered data to Zabbix server.<br>This feature requires 108 on your<br>hard drive. It has 3 of 3<br>subfeatures selected. The<br>subfeatures require 14M8 on your<br>hard drive. It has 3 of 4 |
| I accept the terms in the License Agreement                                                                                                    |                         | Version: VProgram Files\Zabbix Agent\                                                                                                    | Browse                                                                                                    |
| Print Back N                                                                                                    | Next Cancel             | Reset Disk Usage                                                                                                    | Back Next Cancel                                                                                                    |
|                                                                                                    |                         |                                                                                                    |                                                                                                    |

Lors de la configuration du service Zabbix Agent, il est essectiel de renseigner correctement le nom de l'hôte tel qu'il a été défini dans l'interface du serveur Zabbix afin d'assur une correspondance précise avec les données remontées. Il convient également d'indiquer l'adrosse P du serveur Zabbix, par exemple 10.0.0.241, ainsi que le port 10051, utilisé par défaut pour la surveillance active de aggents. Ces paramètres sont indispensables pour garantir le bon fonctionnement de la communication entres, agent et le serveur Zabbix.

| Zabbix Agent (64-bit) v7.2                             | .4 Setup                       | ge Zabbix Agent (64-bit) Setup | - L X                                               |
|--------------------------------------------------------|--------------------------------|--------------------------------|-----------------------------------------------------|
| abbix Agent service of<br>Please enter the information | Infiguration                   |                                | Completed the Zabbix Agent (64-bit)<br>Setup Wizard |
| Host name:                                             | DC01                           | ZABBIX                         | Click the Finish button to exit the Setup Wizard.   |
| Zabbix server IP/DNS:                                  | 10.0.0.241                     | The Enterprise-class           |                                                     |
| Agent listen port:                                     | 10051                          | for Everyone                   |                                                     |
| Server or Proxy for<br>active checks:                  | 10.0.241                       |                                |                                                     |
|                                                        | Enable PSK                     |                                |                                                     |
|                                                        | Add agent location to the PATH | www.zabbiy.com                 |                                                     |
|                                                        |                                |                                |                                                     |
|                                                        |                                |                                | Back Finish Cancel                                  |

#### Vérification du lancement du service

Pour vérifier le bon fonctionnement du client Zabbix (agent), il convient de se rendre dans la console **services.msc**. Pour ce faire, appuyez sur les touches **Win + R**, saisissez **services.msc** puis validez en cliquant sur **OK**. Dans la liste des services, recherchez **"Zabbix Agent**" et assurez-vous que son statut est défini sur **"En cours d'exécution**". Si ce n'est pas le cas, vous pouvez démarrer le service manuellement en effectuant un clic droit dessus puis en sélectionnant **Démarrer**.

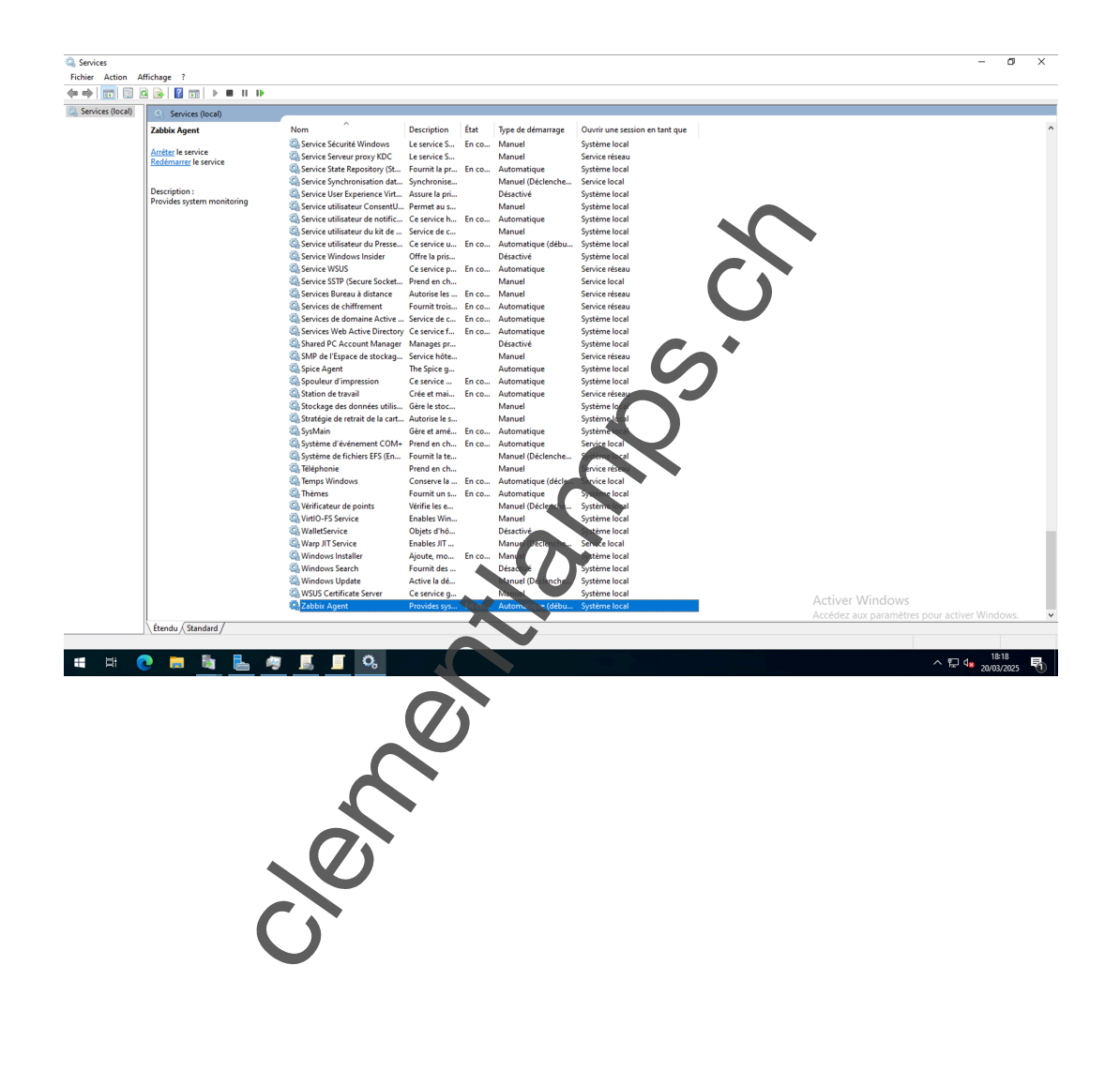

#### Vérification du fonctionnement sur le server Zabbix

Pour vérifier le bon fonctionnement du client Zabbix (agent) via l'interface web de Zabbix, il est possible d'accéder à plusieurs sections clés.

Tout d'abord, dans le menu de gauche, sous l'onglet **Surveillance**, vous pouvez accéder à la section **Problèmes** pour visualiser les éventuels incidents liés à vos hôtes. Si l'agent ne fonctionne pas correctement, une alerte de type **"Zabbix agent is not running"** sera affichée, indiquant que le service n'est pas actif.

Ensuite, dans la section **Données récentes**, vous pouvez consulter en détail les métriques remontées par l'agent, telles que l'utilisation du processeur, la mémoire ou encore les connexions réseau. Si ces données sont présentes et régulièrement mises à jour, cela confirme que l'agent Zabbix fonctionne correctement et communique bien avec le serveur.

Ces vérifications sont essentielles pour s'assurer du bon fonctionnement de la supervision via Zabbix.

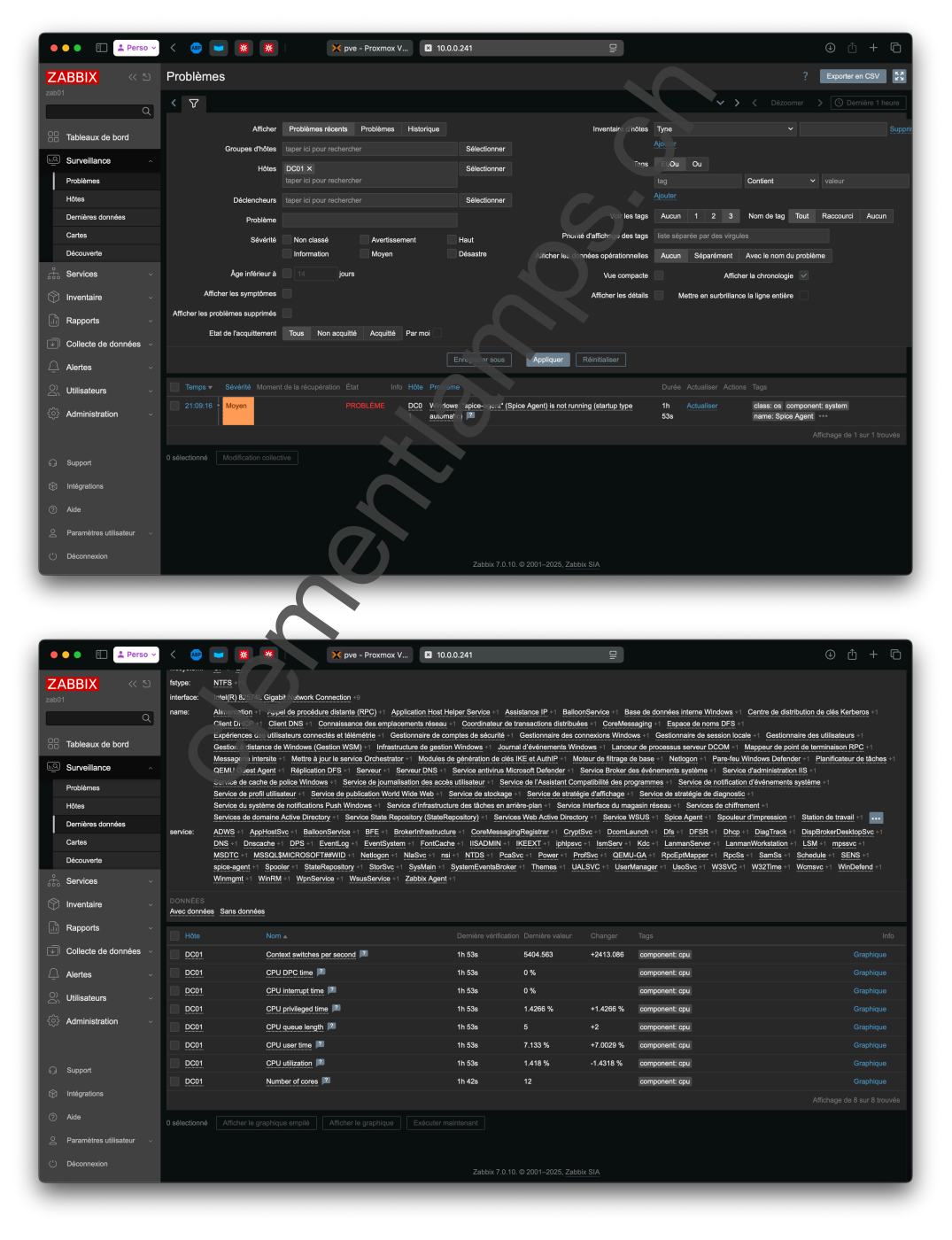

### LINUX

### Installation

Zabbix met à disposition des dépôts adaptés à chaque version de Debian. Il est recommandé de se rendre sur repo.zabbix.com afin de choisir la version correspondant à votre système, par exemple Debian 10 (Buster), Debian 11 (Bullseye) ou une version plus récente.

Dans le cas d'une installation sur Debian 11 avec Zabbix 6.0 LTS, commencez par télécharger le paquet du dépôt avec la commande suivante :

1. wget https://repo.zabbix.com/zabbix/6.0/debian/pool/main/z/zabbix-release/zabbix-release\_6.0-5+debian11\_all.deb

Ensuite, installez ce paquet :

|               | 0 0 🕼 Vaults 🖿 SFTP  🤉 Zabbix                                                                                                    | × Zabbix Client                                                                                                    |                                                                                 |                                                                      | ¢ 🖬         |
|---------------|----------------------------------------------------------------------------------------------------|----------------------------------------------------------------------------------------------------|---------------------------------------------------------------------------------|----------------------------------------------------------------------|-------------|
|               | <pre>root@deb01:-# wget https://repo.zabbix.com/zab<br/>-2025-08-32 32:34:23- https://repo.zabbix.com<br/>Geonexion à repo.zabbix.com (repo.zabbix.com<br/>Gonexion à repo.zabbix.com (repo.zabbix.com<br/>reguite HTP transmise, en attente de la répor<br/>Taille : 7096 (6,9K) [application/octet-streas<br/>Sauvegarde en « zabbix-release_latestridebia</pre> | <pre>bix/7.4/release/debian/pool/mai<br/>om/zabbix/7.4/release/debian/po<br/>)178.128.6.101, 2604:a880:2:c<br/>178.128.6.101]:443 connecté.<br/>ise200 OK<br/>]<br/>12_all.deb »</pre> | in/z/zabbix-release/zabbix-re<br>ool/main/z/zabbix-release/zab<br>d0::2062:d001 | lease_latest%ZDdebiar(l.deb<br>bix-release_latest% idebian12 all.deb |             |
|               | -<br>zabbix-release_latest+debian12_all.deb                                                                                                    | 109%[====================================                                                                                                    |                                                                                 | 6,9                                                                  | BKKB/s ds0s |
|               | 2025-03-23 22:34:24 (518 MB/s) — « zabbix-rele                                                                                                    | ase_latest+debian12_all.deb » s                                                                                                    | sauvegardé [7096/7096]                                                          |                                                                      |             |
|               | rootédeb01:-4                                                                                                    |                                                                                                    | Nam.                                                                            |                                                                      |             |
|               |                                                                                                    | Mon Long                                                                                                    |                                                                                 |                                                                      |             |
| Ensuite, inst | allez ce paquet :                                                                                                    | 3                                                                                                    |                                                                                 |                                                                      | _           |
| 1. sudo dp    | okg -i zabbix-rele s                                                                                                    | e_6.0-5+debia                                                                                                    | an11_all.deb                                                                    |                                                                      |             |

Une fois le dépôt ajouté, installez l'agent Zabbix à l'aide de la commande suivante :

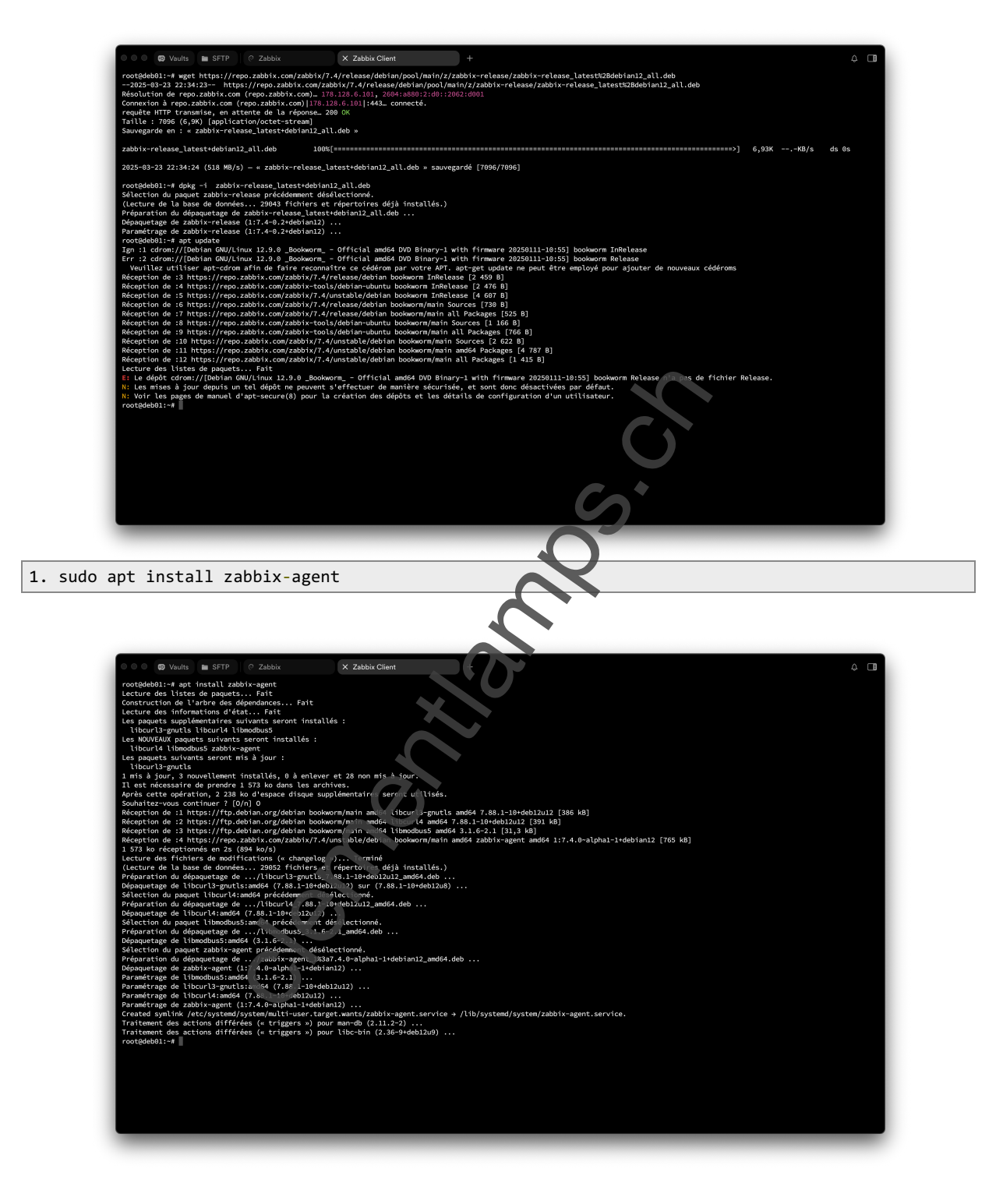

### Configuration

Le fichier de configuration principal de l'agent se trouve à l'emplacement suivant :

#### 1. /etc/zabbix/zabbix\_agentd.conf

Ouvrez ce fichier avec un éditeur de texte comme nano :

1. sudo nano /etc/zabbix/zabbix\_agentd.conf

Modifiez les paramètres suivants selon votre environnement :

- Server= : indiquez l'adresse IP ou le nom DNS du serveur Zabbix qui va interroger cet agent.
- ServerActive= : indiquez également cette adresse si vous utilisez des contrôles actifs (active checks).

• Hostname= : renseignez ici le nom d'hôte tel qu'il apparaîtra dans l'interface du serveur Zabbix. Il doit correspondre exactement à celui défini dans la section **Configuration**  $\rightarrow$  **Hôtes** sur le serveur Zabbix.

|                        | 🛛 🔿 🖉 Vaults 🖿 SFTP                                                                                                    | ⑦ Zabbix                                                                                                    | X Zabbix Client                                                                                                    | +                                                                                                    |                                | <u></u>                                                                           |  |
|------------------------|----------------------------------------------------------------------------------------------------|----------------------------------------------------------------------------------------------------|----------------------------------------------------------------------------------------------------|----------------------------------------------------------------------------------------------------|--------------------------------|-----------------------------------------------------------------------------------|--|
|                        | GNU nano 7.2<br># '0.0.0.0/0' can be us                                                                                                    | sed to allow any IPv4                                                                                                    | address.                                                                                                    | /etc/zabbix/zabbix_agentd.                                                                                                    | conf *                         |                                                                                   |  |
|                        | <pre># Example: Server=127.0 # # Mandatory: yes, if StartAge # Default:</pre>                                                                                                    | 3.0.1,192.168.1.0/24,:<br>ents is not explicitly                                                                                                    | ::1,2001:db8::/32,zabbix.e<br>y set to 0                                                                                                    | example.com                                                                                                    |                                |                                                                                   |  |
|                        | # Server=                                                                                                    |                                                                                                    |                                                                                                    |                                                                                                    |                                |                                                                                   |  |
|                        | ### Option: ListenPort                                                                                                    |                                                                                                    |                                                                                                    |                                                                                                    |                                |                                                                                   |  |
|                        | <pre># Agent will listen on # Mandatory: no # Range: 1024-32767 # Default: # ListenPort=18059</pre>                                                                                                    | this port for connect                                                                                                    | tions from the server.                                                                                                    |                                                                                                    |                                | $\sim$                                                                            |  |
|                        | ### Option: ListenIP<br># List of comma delimit<br># First IP address is a<br>#                                                                                                    | ted IP addresses that<br>sent to Zabbix server                                                                                                    | the agent should listen o<br>if connecting to it to re                                                                                                    | on.<br>etrieve list of active checks.                                                                                                    |                                | 5                                                                                 |  |
|                        | <pre># Mandatory: no # Default: # ListenIP=0.0.0.0</pre>                                                                                                    |                                                                                                    |                                                                                                    |                                                                                                    |                                |                                                                                   |  |
|                        | <pre>### Option: StartAgents # Number of pre-forked # If set to 0, disables #</pre>                                                                                                    | instances of zabbix_a<br>s passive checks and t                                                                                                    | agentd that process passiv<br>the agent will not listen                                                                                                    | ve checks.<br>on any TCP port.                                                                                                    | 5                              | •                                                                                 |  |
|                        | <pre># Mandatory: no # Range: 0-100 # Default: # StartAgents=10</pre>                                                                                                    |                                                                                                    |                                                                                                    |                                                                                                    |                                |                                                                                   |  |
|                        | ###### Active checks related                                                                                                    |                                                                                                    |                                                                                                    |                                                                                                    |                                |                                                                                   |  |
|                        | <pre>### Option: ServerActive # Zabbix server/proxy at # Server/proxy address # Cluster configuration # Wultiple Zabbix serv # More than one Zabbix # If Zabbix proxy is s; # Multiple comma-delim # If por is not specif</pre> | address or cluster cor<br>is IP address or DNS<br>n is one or more serve<br>rs/clusters and Zabbi<br>proxy should not be s<br>pecified then Zabbix s<br>ited addresses can be<br>fied, default port is | nfiguration to get active<br>name and optional port so<br>er addresses separated by<br>ix proxies can be specifi<br>specified from each Zabbix<br>server/cluster for that pr<br>provided to use several i<br>used. | checks from.<br>parated by colon.<br>semicolon.<br>ad, separated by conna.<br>* server/cluster.<br>roxy should mer spect ad,<br>independent tabb ervers in pa | orallel. Spaces are a          | llowed.                                                                           |  |
|                        | AG Aide AG Écrire<br>Ag Quitter Ag Lire fich.                                                                                                    | ^₩ Chercher ↑↑<br>. ^\ Remplacer ^↓                                                                                                    | K Couper AT Exécuter                                                                                                    | r N Emplacement H-U Annule<br>er M <sub>k</sub> Aller vonn k-E Refair                                                                                         | er M-A Narquer<br>e M-E Copier | W=]-> Crochet M=0 Présédent AT En arrière<br>A0 Retrouver M=0 Sufvant MS En avant |  |
| Pour que l'<br>commanc | agent Zabbix se<br>le :                                                                                                    | e lance au                                                                                                    | tomatiquem                                                                                                    | nt à chaque de                                                                                                    | émarrage                       | du système, activez-le avec la                                                    |  |
| 1. sudo s<br>2. sudo s | systemctl enab<br>systemctl star                                                                                                    | ole zabbi:<br>rt zabbix                                                                                                    | x-agent<br>-agent                                                                                                    |                                                                                                    |                                |                                                                                   |  |
|                        |                                                                                                    | 200                                                                                                    | 5                                                                                                    |                                                                                                    |                                |                                                                                   |  |

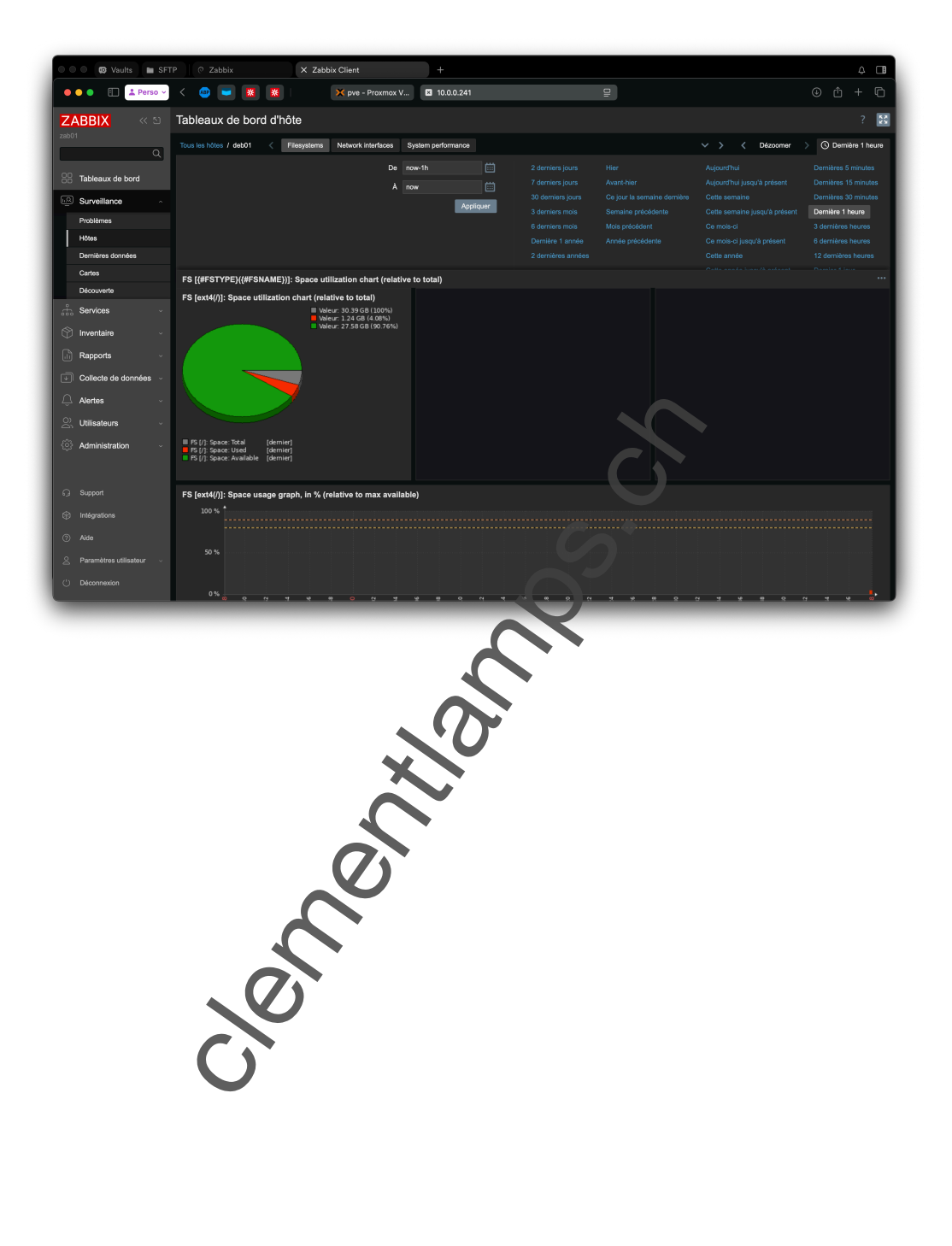

### MacOS

### Prérequis

Avant d'installer l'agent Zabbix sur macOS, il est indispensable d'avoir préalablement installé **Homebrew** (brew), qui est un gestionnaire de paquets largement utilisé sous macOS. Brew permet d'installer facilement des logiciels en ligne de commande, y compris Zabbix. Si Homebrew n'est pas encore installé, vous pouvez le faire en exécutant la commande suivante dans le terminal :

### 1. /bin/bash -c "\$(curl -fsSL https://raw.githubusercontent.com/Homebrew/install/HEAD/install.sh)"

Une fois Homebrew installé, vous pourrez procéder à l'installation de l'agent Zabbix via la commande appropriée.

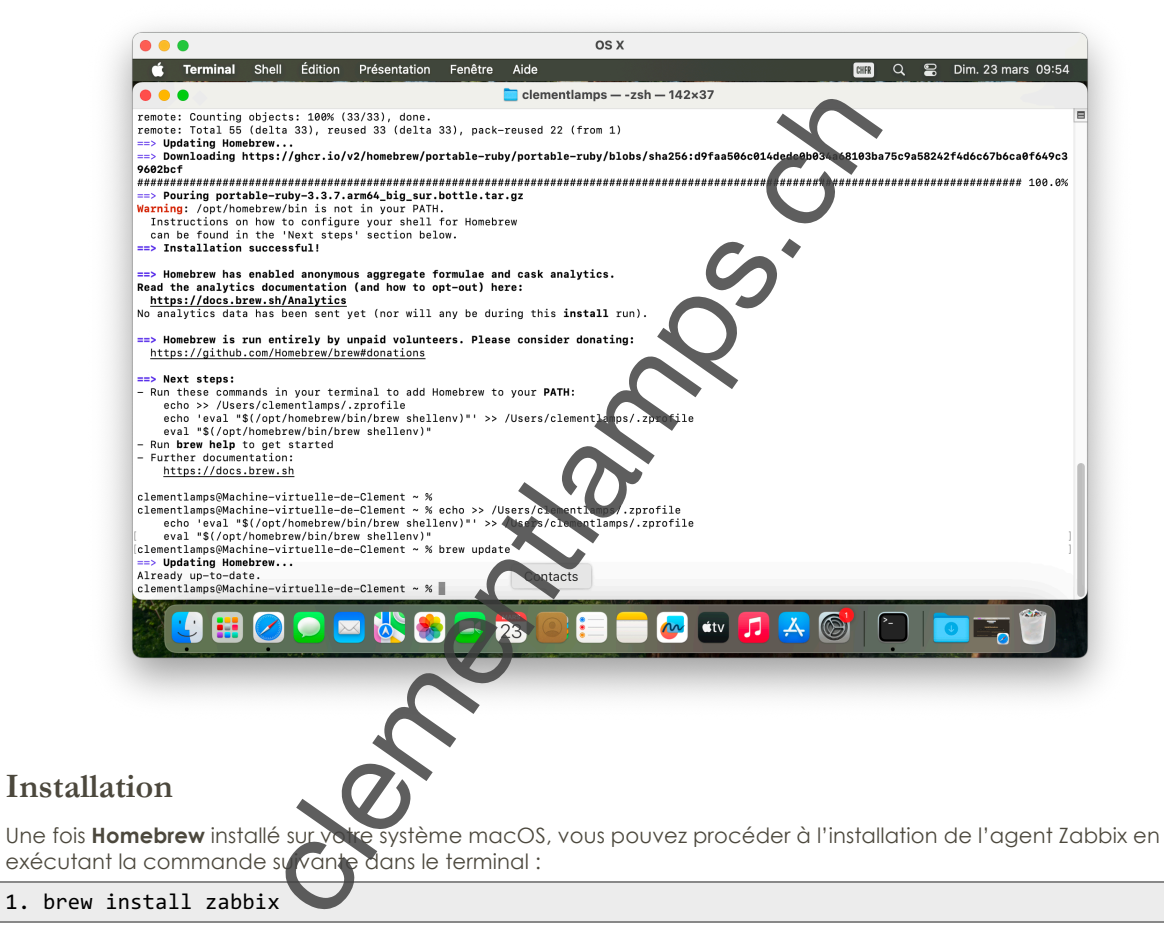

Cette commande téléchargera et installera automatiquement l'agent Zabbix avec toutes les dépendances nécessaires.

Pour configurer l'agent Zabbix sur macOS, il est nécessaire de modifier le fichier de configuration situé à l'emplacement suivant : /usr/local/etc/zabbix/zabbix\_agentd.conf.

1. nano /usr/local/etc/zabbix/zabbix\_agentd.conf

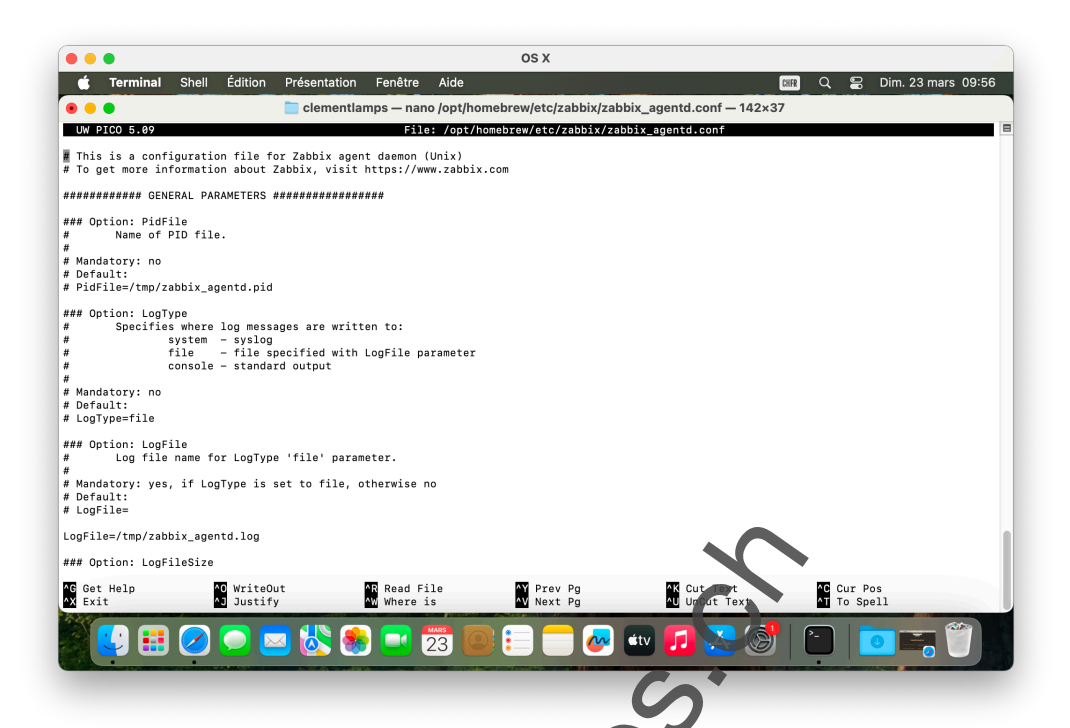

Dans ce fichier, vous devrez renseigner plusieurs informations essentieurs. Il faut d'abord indiquer l'adresse IP de votre serveur Zabbix en modifiant la ligne commençant par Servez e d'en y inscrivant l'adresse IP correspondante, par exemple 10.0.0.241. Ensuite, vous devez également spécifier sen même adresse IP dans le champ ServerActive= afin d'assurer la surveillance active de l'age a Enfin, il est important de définir le nom de votre machine dans le champ Hostname=, en veillant à ce qu'il corresponde exactement au nom configuré dans l'interface du serveur Zabbix, comme par exemple Marchock Pro.

Une fois ces modifications enregistrées, vous pour a demarrer le service Zabbix Agent en exécutant la commande

#### 1. brew services start zabbix